# **串口服务器 D224** RS232/485/TTL 转 TCP/IP

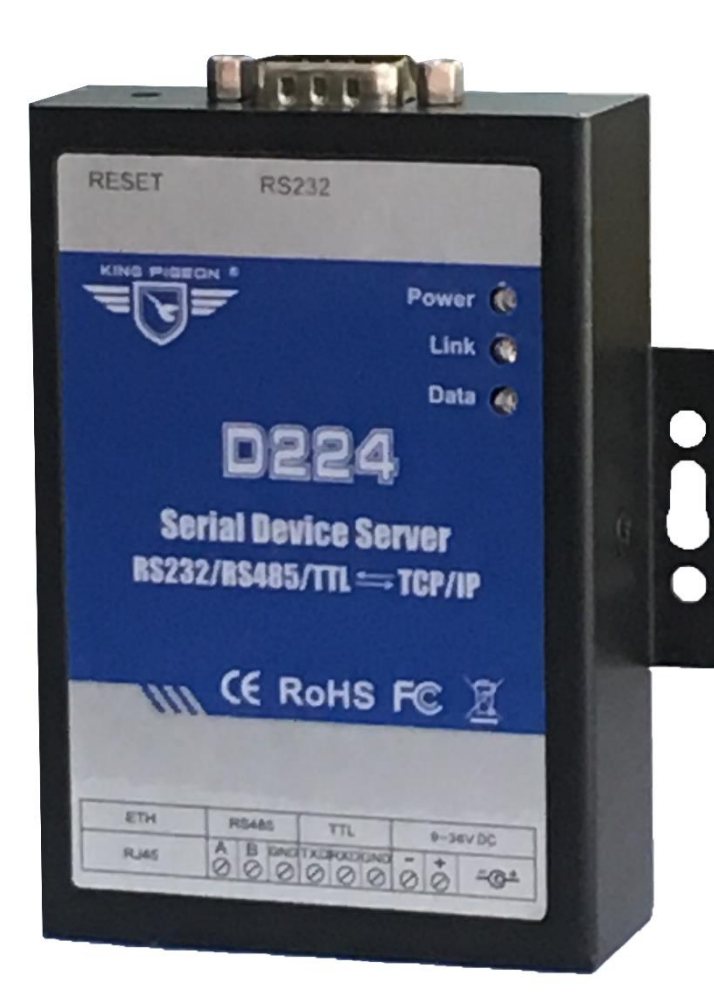

# KING PIGEON

D224 说明书

版本: V1.0.1

日期: 2019-07-08

版权:深圳市金鸽科技有限公司

网址: WWW. 4G-IoT. COM

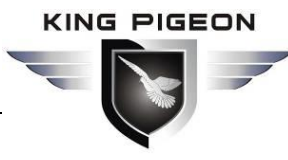

RS232/485/TTL 转 TCP/IP

#### 前言

感谢您使用深圳市金鸽科技有限公司的 D224 串口服务器,阅读本产品说明书能让您快速掌握本产品的功能和使用方法。

#### 版权声明

本说明书所有权归深圳市金鸽科技有限公司所有。未经本公司之书面许可,任何单位和个人无权以任何形式复制、传播和转载本手册之任何部分,违者本公司将依法追究责任。

#### 免责声明

本文档只适用于辅助读者使用本产品。本文档描述的产品和文本正在不断地研发和 完善中,本公司可能随时对产品规格及产品描述做出更新或修订,恕不另行通知。由于 使用该文档中的信息而引起的错误或者损失,金鸽科技概不负责。

#### 修订记录

| 更新日期        | 文档版本   | 说明                          | 作者  |
|-------------|--------|-----------------------------|-----|
| 2019年07月08  | V1.0   | 初版                          | ZLF |
| 日           |        |                             |     |
| 2019年08月05日 | V1.0.1 | 变更封面产品图片和 <u>6.4 章节</u> 中内容 | ZLF |
|             |        |                             |     |

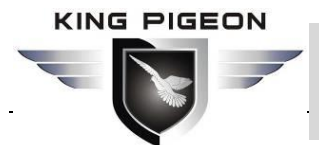

RS232/485/TTL 转 TCP/IP

# 目录

| 1. | 产品  | 品简介        | 4    |
|----|-----|------------|------|
|    | 1.1 | 概述         | 4    |
|    | 1.2 | 典型应用       | 4    |
|    | 1.3 | 包装清单       | 5    |
|    | 1.4 | 功能特点       | 6    |
|    | 1.5 | 技术参数       | 8    |
| 2. | 硬作  | 牛说明        | . 10 |
|    | 2.1 | 外形尺寸       | . 10 |
|    | 2.2 | LED 指示灯    | . 11 |
|    | 2.3 | 接口定义       | . 11 |
| 3. | 产品  | 品安装        | . 12 |
| 4. | 参数  | 牧配置        | . 13 |
|    | 4.1 | 登录配置软件     | . 13 |
|    | 4.2 | 系统功能       | . 15 |
|    | 4.3 | 以太网设置      | . 16 |
|    | 4.4 | 串口设置       | . 17 |
|    | 4.5 | 服务器设置      | . 18 |
|    | 4.6 | 客户端设置      | . 19 |
| 5. | 恢复  | 夏出厂设置      | . 19 |
| 6. | 常」  | 见应用示例      | . 20 |
|    | 6.1 | 延长串口通信距离   | . 20 |
|    | 6.2 | 多设备接入云平台   | . 22 |
|    | 6.3 | 同时链接多服务器   | . 23 |
|    | 6.4 | 本地组态与接入云平台 | . 23 |
| 7. | 固作  | 牛升级        | . 24 |
| 8. | 保偵  | 多条款        | . 24 |
| 9. | 技7  | 代支持        | . 24 |

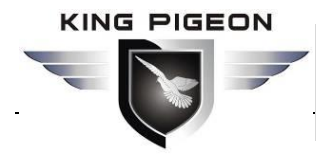

RS232/485/TTL 转 TCP/IP

1. 产品简介

#### 1.1 概述

D224 串口服务器,是用于将工业设备的串口数据转换成以太网数据的一个转换器。 D224 可以轻松的将 PLC、仪表和传感器等基于 RS-232、RS-485 和 TTL 协议的串口 设备连接至以太网中,以便于接入云平台,也可以让您的软件在任何地方都能通过本地 局域网或互联网访问串口设备。

D224 串口服务器拥有多重实用特性,如支持标准 TCP/IP 协议,支持数据透传模 式和 Modbus RTU 转 Modbus TCP 模式,支持自由选择数据路径(包括 RS-232、RS-485 和 TTL 之间数据透传),支持 TCP Server、TCP Client 和 UDP 模式,支持作为 服务端的时候同时作为客户端功能,另外还支持通过使用虚拟串口软件实现远程控制串 口设备。

#### 1.2 典型应用

D224 串口服务器可以广泛应用于:

- 门禁安防领域设备联网;
- 各类组态软件和设备通讯接口;
- 水位、水压、流量、流速等变送器联网;
- 农业、水务、煤矿等场合的数据传输;
- 各类 PLC 的远程监控和程序下载;
- 各类电力电表、仪表数据采集和监控;
- 气象台的风速、风力、雨量、温度等参数采集;
- 太阳能发电站、智能充电桩远程数据采集监控;
- 智能电力电网数据传输
- 智能农业数据采集以及监控;
- 智能养殖数据采集以及监控;
- 智慧交通数据采集以及监控;
- 智慧工业自动化数据传输;

第4页共24页

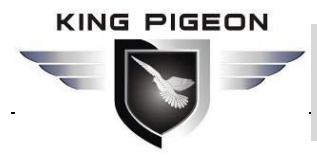

RS232/485/TTL 转 TCP/IP

# 1.3 包装清单

在安装使用 D224 设备之前,请确认产品包装盒里是否具备以下材料:

● 1x D224 终端

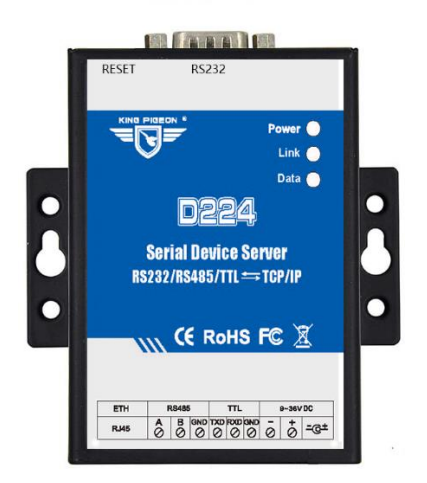

● 1x 输入电源的 2 位 3.5mm 母头接口

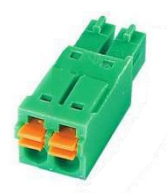

● 1x 485 和 TTL 用到的 6 位 3.5mm 母头接口

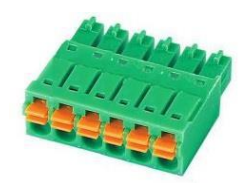

• 1x RS-232 数据线

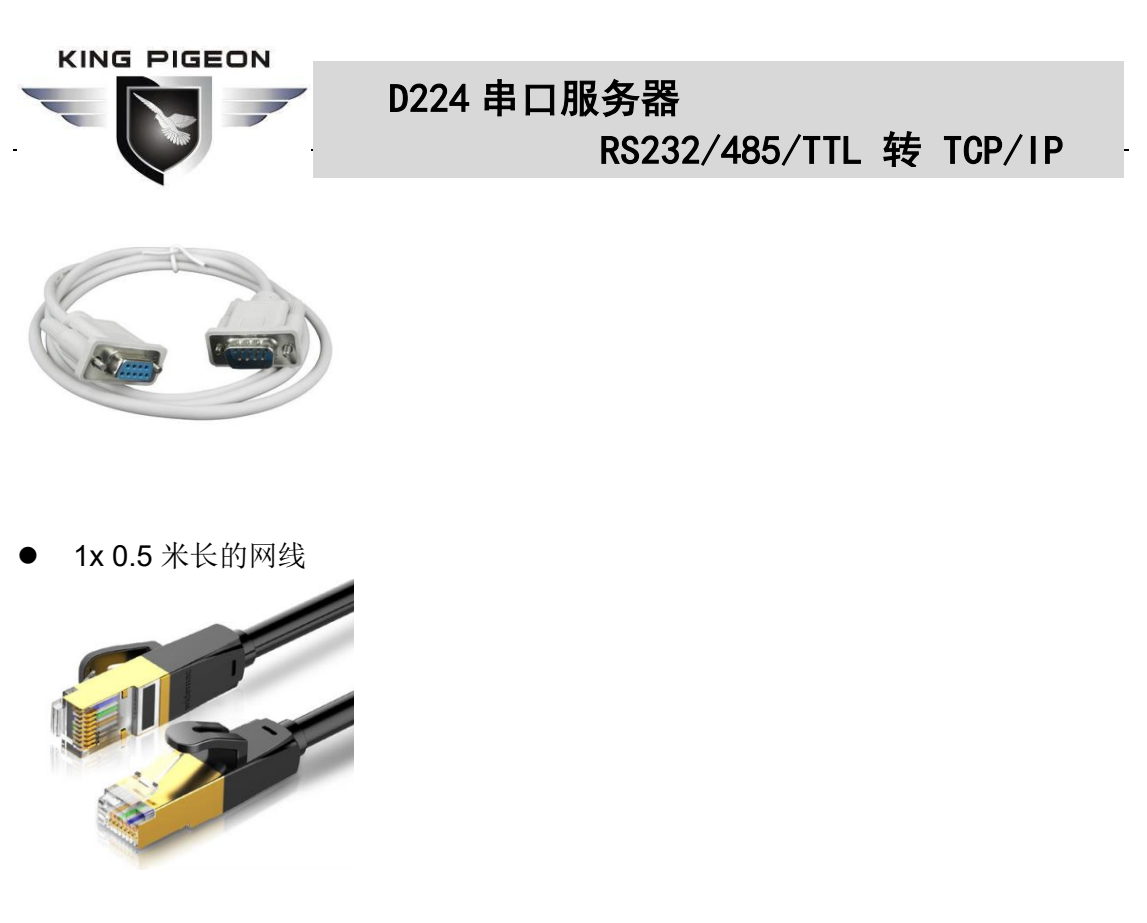

● 1x 电源适配器 (12VDC/1A)

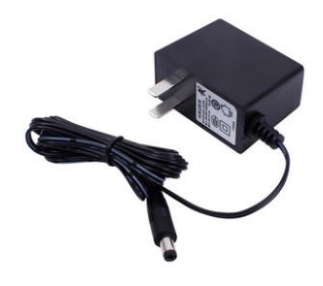

**可选配件**(须单独购买)

● 35mm DIN 导轨式安装套件

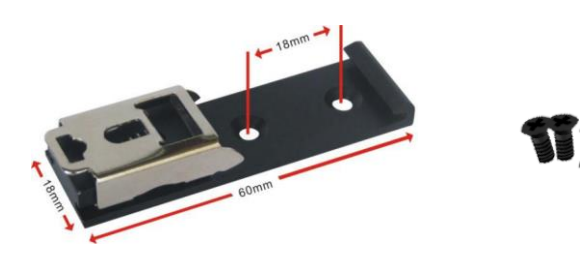

# 1.4 功能特点

宽工作电压设计,支持 9-36V DC 供电,接口为 DC Q2.1 插孔和接线端子两种方式,且带有防反接保护设计;

第6页共24页

深圳市金鸽科技有限公司

# 

# D224 串口服务器

RS232/485/TTL 转 TCP/IP

- ▶ 内置工业级 ARM®Cortex<sup>™</sup> 内核,高性能,低功耗,稳定可靠;
- ▶ 支持1路RS-232、1路RS-485和1路TTL;
- ▶ 串口波特率支持 4800bps-128000 bps;支持 None,Odd, Even 校验方式;
- ▶ 支持1路RJ45以太网口,具备链路和数据指示灯,网口内置隔离变压器,高达 2KV 电磁隔离;
- ▶ 支持 RESET 按键恢复出厂功能(长按3秒恢复),防止参数设置错误;
- ▶ 采用金属外壳材质,防护等级 IP30,金属外壳和系统安全隔离,特别适合于工控现 场的应用;
- ▶ 设备体积小,96mm\*68mm\*25mm,支持墙面壁挂式安装以及 DIN 35mm 工业导 轨安装。
- 采用配置软件设置设备参数,支持 WIN XP、WIN 7、WIN 8 和 WIN 10,界面友好;
- ▶ 支持静态 IP 地址或者 DHCP 自动获取 IP 地址,并可以通过 UDP 广播协议查询 网络内的设备;
- ▶ 支持自定义设备名称,方便用户识别;
- ▶ 支持服务器域名解析;
- 内置 TCP/IP 协议栈,支持透明传输和 Modbus RTU 转 Modbus TCP 两种方式;
- ▶ 支持 TCP Server、TCP Client、UDP Server、UDP Client 多种工作模式;
- ▶ 支持 D224 作为服务端的时候同时作为客户端功能。作为服务端,支持接入最多 5
   个 TCP/UDP 客户端;作为客户端,支持连接最多 5 个 TCP/UDP 目标服务器;
- ▶ 支持自定义注册包和心跳包功能,可以方便云平台对设备进行 ID 识别和数据通讯;
- ▶ 支持 TCP 协议主动连接服务器掉线后自动重连功能;
- > 支持串口策略功能,数据路径可自由选择,比如:RS232 与 RS485 相互透传
   (RS232 ⇄RS485)、RS232 与服务器 1 相互透传(RS232 ⇄服务器 1)等;
- ▶ 支持通过 TTL 升级固件, 固件更新较便捷;

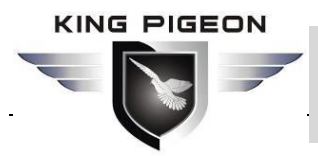

RS232/485/TTL 转 TCP/IP

# 1.5 技术参数

| 分类         | 参数         | 描述                                       |  |  |  |  |
|------------|------------|------------------------------------------|--|--|--|--|
|            | 工作电压       | 9~36 V DC                                |  |  |  |  |
| 电源         | 功耗         | 正常: 100mA@12V,最大: 120mA@12V              |  |  |  |  |
|            | 电源防护       | 防反接、ESD 空气: 15KV, 浪涌: 4KV                |  |  |  |  |
| ज्यान      | 网口规格       | 1 x RJ45, 10Mbps                         |  |  |  |  |
|            | 网口保护       | ESD 接触: 8KV ,浪涌: 4KV (10/1000us)         |  |  |  |  |
|            | 串口数量       | 1 x RS232、1 x RS485、1 x TTL              |  |  |  |  |
|            | 串口波特率      | 4800bps-128000bps                        |  |  |  |  |
| <u>њ</u> – | 数据位        | 5,6,7,8,9                                |  |  |  |  |
| 中日         | 校验位        | None, Even, Odd                          |  |  |  |  |
|            | 停止位        | 1, 1.5, 2                                |  |  |  |  |
|            | 串口保护       | ESD 接触: 8KV 浪涌: 4KV (8/20us)             |  |  |  |  |
|            | 网 42 44 30 | IPV4、TCP/UDP、DHCP、DNS、Modbus RTU、        |  |  |  |  |
|            | 网络协议       | Modbus TCP                               |  |  |  |  |
|            | IP 获取方式    | 静态 IP/DHCP                               |  |  |  |  |
|            | 域名解析       | 支持                                       |  |  |  |  |
|            | 用户配置       | PC 软件配置,支持 WIN XP、WIN 7、WIN 8 和 WIN 10   |  |  |  |  |
|            | 县十铢按粉      | 支持同时链接5路TCP/UDP目标服务器和5路                  |  |  |  |  |
| 放供会粉       | 取八斑按奴      | TCP/UDP 客户端                              |  |  |  |  |
| 扒什参数       | 粉捉败汉       | 支持自定义选择 RS485、RS232 和 TTL 之间相互透传         |  |  |  |  |
|            | 刻1/16年171. | 支持自定义选择链接目标服务器                           |  |  |  |  |
|            | 透明传输       | 支持                                       |  |  |  |  |
|            | Modbus 网关  | 支持 Modbus RTU 转 Modbus TCP               |  |  |  |  |
|            | 网络缓存       | 发送: 8Kbyte; 接收: 8Kbyte;                  |  |  |  |  |
|            | 注册包        | 支持自定义注册包                                 |  |  |  |  |
|            | 心跳包        | 支持自定义心跳包                                 |  |  |  |  |
|            | MTBF       | ≥10 万小时                                  |  |  |  |  |
|            |            | EN 55022: 2006/A1: 2007 (CE &RE) Class B |  |  |  |  |
|            |            | IEC 61000-4-2 (ESD) Level 4              |  |  |  |  |
|            |            | IEC 61000-4-3 (RS) Level 4               |  |  |  |  |
| 认证         | EMC        | IEC 61000-4-4 (EFT) Level 4              |  |  |  |  |
|            |            | IEC 61000-4-5 (Surge)Level 3             |  |  |  |  |
|            |            | IEC 61000-4-6 (CS)Level 4                |  |  |  |  |
|            |            | IEC 61000-4-8 (M/S) Level 4              |  |  |  |  |
|            | 其他         | CE、FCC、ROHS、3C                           |  |  |  |  |
| 环培         | 工作温度、湿度    | -45∼85℃,5∼95% RH                         |  |  |  |  |
| ビビル        | 存储温度、湿度    | -45∼105℃,5~95% RH                        |  |  |  |  |
| 其他         | 外壳         | 金属材质                                     |  |  |  |  |

# 

# D224 串口服务器

RS232/485/TTL 转 TCP/IP

| 尺寸   | 9.6cm×6.8cm×2.5cm(L*W*H) |
|------|--------------------------|
| 防护等级 | IP30                     |
| 净重   | 260g                     |
| 安装方式 | 壁挂式、导轨式                  |

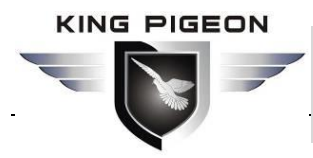

RS232/485/TTL 转 TCP/IP

- 2. 硬件说明
- 2.1 外形尺寸 单位: mm

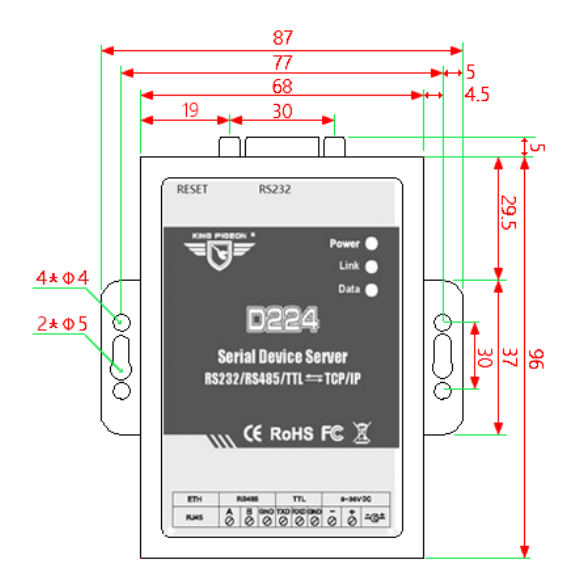

正视图

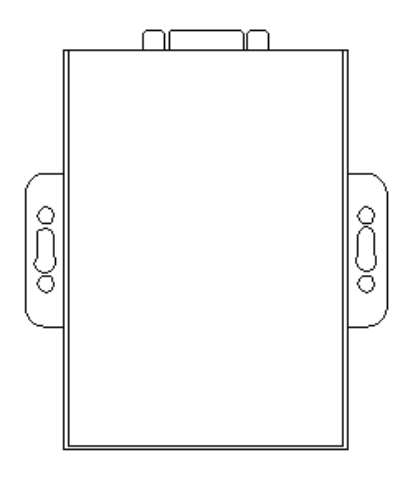

底视图

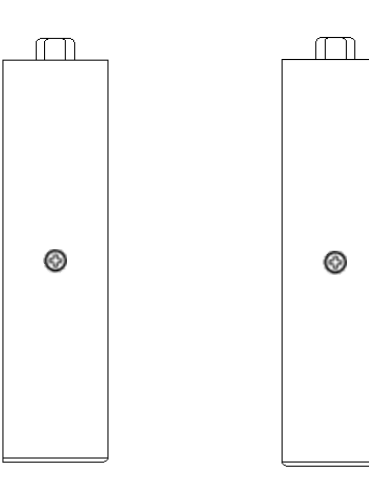

侧视图 (左)

侧视图 (右)

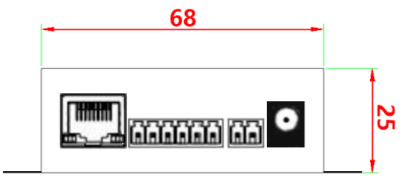

仰视图

俯视图

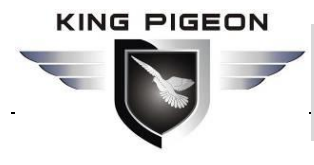

RS232/485/TTL 转 TCP/IP

2.2 LED 指示灯

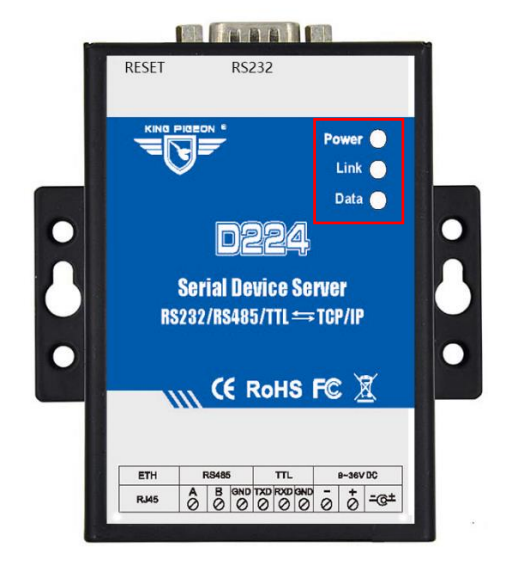

| LED 指示灯说明 |    |    |            |  |  |  |
|-----------|----|----|------------|--|--|--|
| 名称        | 颜色 | 状态 | 描述         |  |  |  |
| Dowor     | 奸岳 | 常亮 | 外部电源正常     |  |  |  |
| Power     | 红巴 | 灭  | 设备故障       |  |  |  |
| Link      | 红色 | 常亮 | 已建立 TCP 链接 |  |  |  |
| LINK      |    | 灭  | 无 TCP 链接   |  |  |  |
| Data      | 奸岳 | 闪烁 | 网口有数据传输    |  |  |  |
|           | 红色 | 灭  | 网口无数据传输    |  |  |  |

- 2.3 接口定义
- 2.3.1 RJ45 管脚定义

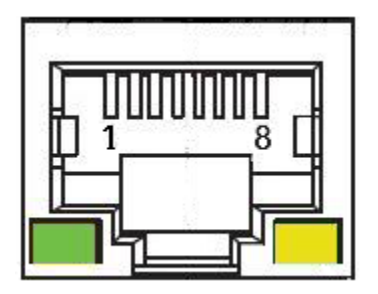

| 网口说明 |      |       |       |  |  |  |
|------|------|-------|-------|--|--|--|
| 编号   | 568B | 定义    | 描述    |  |  |  |
| 1    | 橙白   | TX+   | 发送正   |  |  |  |
| 2    | 橙    | TX-   | 发送负   |  |  |  |
| 3    | 绿白   | RX+   | 接收正   |  |  |  |
| 4    | 蓝    | Data+ | 双向数据+ |  |  |  |
| 5    | 蓝白   | Data- | 双向数据- |  |  |  |
| 6    | 绿    | RX-   | 接收负   |  |  |  |
| 7    | 棕白   | Data+ | 双向数据+ |  |  |  |
| 8    | 棕    | Data- | 双向数据- |  |  |  |

#### 2.3.2 RS-485、TTL 和电源端子

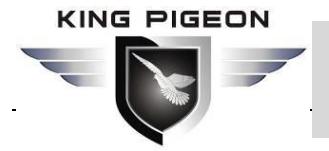

# D224 串口服务器 RS232/485/TTL 转 TCP/IP

| RS-485、TTL 和电源端子 |     |              |  |  |  |
|------------------|-----|--------------|--|--|--|
| 编号               | 功能  | 描述           |  |  |  |
| 1                | А   | RS485 数据+(A) |  |  |  |
| 2                | В   | RS485 数据-(B) |  |  |  |
| 3                | GND | 公共地          |  |  |  |
| 4                | TXD | 发送端          |  |  |  |
| 5                | RXD | 接收端          |  |  |  |
| 6                | GND | 公共地          |  |  |  |
| 7                | -   | 电源输入端负极      |  |  |  |
| 8                | +   | 电源输入端正极      |  |  |  |

注: 电源插孔和 PIN7、8 脚端子都是电源输入,但同时只能使用一种接入电源。

# 2.3.3 RS232 管脚定义

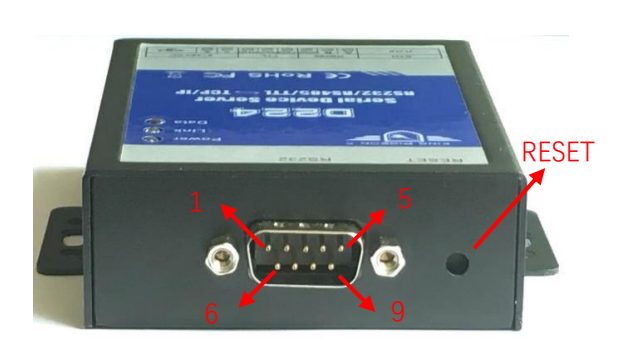

|        | <b>RS232</b> 说明 |  |  |  |  |
|--------|-----------------|--|--|--|--|
| DB9 编号 | 功能描述            |  |  |  |  |
| 1      | NC              |  |  |  |  |
| 2      | 接收数据(RXD)       |  |  |  |  |
| 3      | 发送数据(TXD)       |  |  |  |  |
| 4      | NC              |  |  |  |  |
| 5      | 信号地(GND)        |  |  |  |  |
| 6      | NC              |  |  |  |  |
| 7      | NC              |  |  |  |  |
| 8      | NC              |  |  |  |  |
| 9      | NC              |  |  |  |  |
| RESET  | 恢复出厂按钮          |  |  |  |  |

# 3. 产品安装

D224 支持水平桌面放置、壁挂式和导轨安装

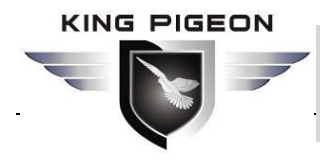

#### D224 串口服务器 RS232/485/TTL 转 TCP/IP

3.1壁挂式

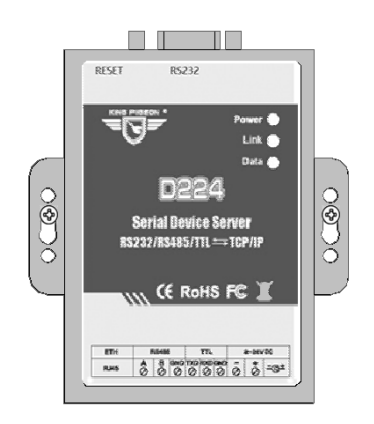

#### 3.2导轨安装

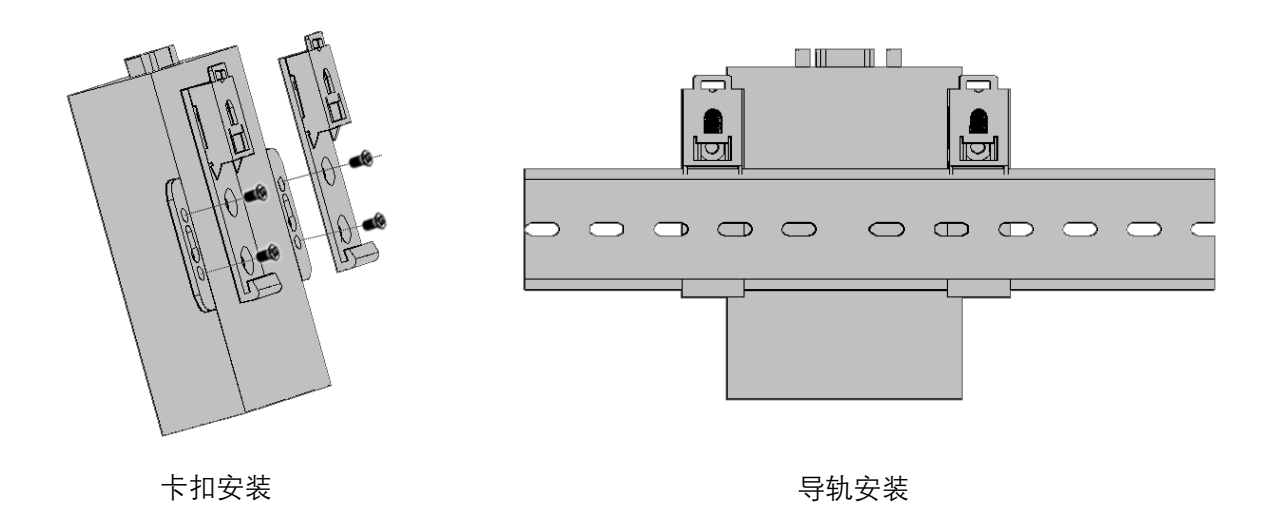

#### 4. 参数配置

D224 串口服务器使用配套的电脑上位机软件进行配置,支持的操作系统有 Windows XP/Vista/7/8/10 等。连接方式通过 RJ45 以太网口,用一根标准交叉/直连网线连接到局域 网,也可以用一根标准交叉网线直接连接到电脑。

# 4.1 登录配置软件

在电脑上运行配置软件"D224.exe",显示界面如下:

第 13 页 共 24 页 深圳市金鸽科技有限公司

|                     | D224           | 串口服务   | S器          |                  |
|---------------------|----------------|--------|-------------|------------------|
|                     |                | K      | 5232/40     | J/IIL #2 IUP/IP  |
|                     |                |        |             |                  |
| 应 串口服务器D224配置软件V1.0 |                |        |             | – 🗆 X            |
|                     | 网络设置           |        | 服务器设置(串口)   | 服务器作为客户端)        |
| language: 中文        | IP模式           | 静态 ~   | 服务器1 服务器:   | 2 服务器3 服务器4 服务器5 |
|                     | IP地址           |        | 建接设置        |                  |
|                     | 織口母            |        | IP/或名       | 端미号              |
|                     | 子网掩码           |        | TCP/UDP模式   | ~                |
|                     | 网关             |        | 转化协议        | 透传 ~             |
|                     | DNS服务器         |        | 注册包         | ASCII V (MAX60)  |
|                     | -<br>串口设置      |        | 注册响应包       | ASCII V (MAX60)  |
|                     | 串口选择           | TTL V  |             |                  |
|                     | 计性态            | 1000   | 下线包         | ASCII V (MAX60)  |
|                     | 极特举            | 4800 ~ | A. Dik An   | (1476)           |
|                     | 数据位            | 5Bit 🗸 | 10000       |                  |
|                     | 校验位            | NONE ~ | 心跳响应包       | ASCII ~ (MAX60)  |
|                     | 停止位            | 1Bit 🗸 |             |                  |
|                     |                | 串口策略   | 心跳时间        | (0-999s)         |
|                     |                |        | - 変白端设智(串口) | 服冬器作为服冬端)        |
|                     | 体计态可           | 法取余券   | TCP/UDP模式   |                  |
| 查找设备 恢复出)参数         | 11%以苦调<br>雪白迈友 | (四本会新  | 桂化品沙        | 1CF V<br>读住 U    |
|                     | 里后夜告           | 1未1子梦奴 | 43 NS 60 BC | A217             |

点击"查找设备",在界面左侧会出现局域网内所有的 D224 设备列表。

| Ճ 串口服务器D224配置软件V1.0 - □ |        |         |       |          |        |        | ×            |        |       |        |      |   |      |      |
|-------------------------|--------|---------|-------|----------|--------|--------|--------------|--------|-------|--------|------|---|------|------|
| 网络设置                    |        |         |       |          | 服务器设置  | 12(串口服 | 务器作为领        | 客户端) — |       |        |      |   |      |      |
| language:               | : 中文   | ~       |       | IP模式     | 静态     | ~      | 服务器1         | 服务器2   | 服务器3  | 服务器4   | 服务器5 |   |      |      |
|                         |        |         |       | TD+b+b+  |        |        | 连接设置         |        |       |        |      | _ |      |      |
| 设备IP                    | 型号     | 名称      | 版本号   | TEARAIC  |        |        | IP/域名        | Γ      |       |        | 端口号  |   |      |      |
| 192.168.1.152           | D224   | MY_D224 | V1.0  | 端口号      |        |        |              | _      |       |        |      |   |      |      |
| 192.168.1.188           | D224   | MY_D224 | V1.0  | 子网摘码     |        |        | TCP/UDP檔     | 莫式     |       | $\sim$ |      |   |      |      |
| 192.168.1.202           | D224   | MY_D224 | V1.0  | 1103200  |        | -      |              |        |       |        |      |   |      |      |
| 192.168.1.223           | D224   | MY_D224 | V1.0  | 网关       |        |        | 转化协议         |        | 透传    |        |      | ~ |      |      |
|                         |        |         |       |          |        | _      | 计皿句          |        | 16677 |        |      |   | (MAN | (60) |
|                         |        |         |       | DNS用於分格  |        |        | 12/10/02     | Ľ      | ASCII | ×      |      |   | (HAX | (00) |
|                         |        |         |       | - 串口设智   |        |        | 注册响应         | 包      | ASCII | ~      |      |   | (MAX | (60) |
|                         |        | 唐口选择    | TTI   | ~        |        |        |              |        |       |        |      |   |      |      |
|                         |        |         |       | + ~.2,+  |        |        | 下线包          | 1      | ASCII | ~      |      |   | (MAX | (60) |
|                         |        |         |       | 波特率      | 4800   | ~      |              |        |       |        |      |   |      |      |
|                         |        |         |       | 数据位      | 5Bit   | ~      | 心跳包          | 4      | ASCII | $\sim$ |      |   | (MAX | (60) |
|                         |        |         |       | 林林谷谷     | NONE   |        | a Dikada ata | ~ .    |       |        |      |   |      |      |
|                         |        |         |       | 12002102 | NONE   | Ť      | 心的时间应知       | 2. /   | ASCII | ~      |      |   | (MAX | (60) |
|                         |        | 停止位     | 1Bit  | ~        | 心跳时间   | Γ      |              | (0-9   | 999s) |        |      |   |      |      |
|                         |        |         |       |          | 串口策略   |        | 2.0043743    |        |       |        | ,    |   |      |      |
|                         |        |         |       | 客户端设置    | 12(串口服 | 务器作为原  | 服务端)         |        |       |        |      |   |      |      |
| 76.44.3                 | 57. Jr | 恢2      | 「出厂参数 | 修改密码     | 读取参数   | τ      | TCP/UDP档     | 莫式 1   | тср   |        |      | ~ |      |      |
| 11137.1                 | 汉倍     |         |       | 重启设备     | 保存参数   | ż      | 转化协议         | . i    | 遗传    |        |      | ~ |      |      |
|                         |        |         |       |          |        |        |              |        |       |        |      |   |      |      |

| 查找设备  |                     |         |  |  |
|-------|---------------------|---------|--|--|
| 项目    | 说明                  | 默认      |  |  |
| 设备 IP | 局域网内搜索到的设备 IP 地址    |         |  |  |
| 型号    | 设备型号                |         |  |  |
| 名称    | 设备名称,成功登录后,可以自定义修改。 | MY_D224 |  |  |
| 版本号   | 设备固件版本号             |         |  |  |

双击列表设备,会出现密码输入框:

KING PIGEON

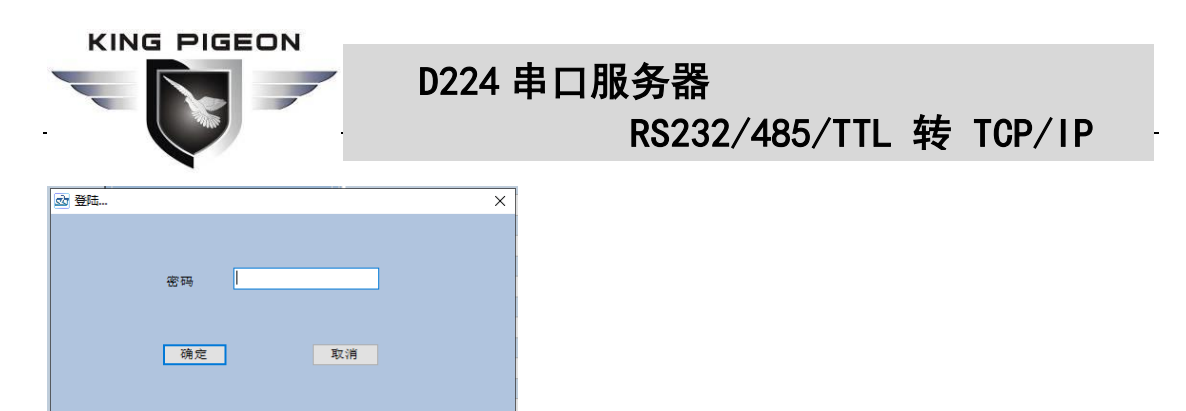

输入设备密码(默认 1234)后,点击确认会提示成功,然后软件会自动读取设备参数。

| ₫ 登陆 |    |       | × |
|------|----|-------|---|
|      |    |       |   |
| 4    | 密码 | ×     |   |
|      |    | 成功登陆! |   |
|      | 确定 | 确定    |   |

# 4.2 系统功能

在配置软件界面,用户可以执行选择语言、读取配置、修改密码、恢复出厂参数、保存 参数以及重启设备等操作。

| ➡□服务器D22      | 24配置软件\ | /1.0    |       |                |                |              |                     | -        |          |
|---------------|---------|---------|-------|----------------|----------------|--------------|---------------------|----------|----------|
|               |         |         |       | 网络设置           |                | -服务器设置(串口)   | 服务器作为客户端)-          |          |          |
| languag       | e: 中文   | ~       | 1     | IP模式           | 动态 ~           | 服务器1 服务器2    | 2 服务器3 服务器4         | 服务器5     |          |
|               |         |         | -     | TPtht          | 192.168.1.152  | 连接设置         |                     |          |          |
| 设备IP          | 型号      | 名称      | 版本号   |                |                | IP/域名        | modbusrtu.kprtu.com | 端口号 4000 |          |
| 192.168.1.152 | D224    | MY_D224 | V1.0  | 端口号            | 502            |              |                     |          |          |
| 192.168.1.188 | D224    | MY_D224 | V1.0  | 子网掩码           | 255.255.255.0  | TCP/UDP模式    | TCP ~               |          |          |
| 192.168.1.202 | D224    | MY_D224 | V1.0  |                |                | ++ (1+++ 20) | 1.45 (L)            |          |          |
| 192.168.1.223 | D224    | MY_D224 | V1.0  | 网关             | 192.168.1.1    | ##14G 807 BX | 122111              | ~        |          |
|               |         |         |       | DNS肥冬器         | 202.96.134.133 | 注册包          | ASCII ~             |          | (MAX60)  |
|               |         |         |       | 0110/10/05 188 |                |              |                     |          |          |
|               |         |         |       | 串口设置           |                | 注册响应包        | ASCII ~             |          | (MAX60)  |
|               |         |         |       | 串口选择           | RS485 ~        |              |                     |          |          |
|               |         |         |       | 0++++++        | 445000         | 下线包          | ASCII ~             |          | (MAX60)  |
|               |         |         |       | 波特辛            | 115200 ~       | A. DK 슈퍼     | 46677               |          | (114750) |
|               |         |         |       | 数据位            | 8Bit ~         | 小小商品店        | ASCII V             |          | (MAX00)  |
|               |         |         |       | 校验位            | NONE ~         | 心跳响应包        | ASCII ~             |          | (MAX60)  |
|               |         |         |       | 停止位            | 1Bit V         |              |                     |          |          |
|               |         |         |       |                |                | 心跳时间         | 10 (0-              | 999s)    |          |
|               |         |         |       |                | 甲口策略           |              |                     |          |          |
|               |         |         |       |                |                | - 客户端设置(串口)  | 服务器作为服务端)-          |          |          |
| 咨封            | 设备      | 恢复      | 夏出厂参数 | 修改密码           | 读取参数           | TCP/UDP模式    | ТСР                 | ~        |          |
| =             |         |         |       | 重启设备           | 保存参数           | 转化协议         | 遗传                  | ~        |          |
|               |         |         |       |                |                |              |                     |          |          |

| 系统功能   |                       |  |  |  |  |
|--------|-----------------------|--|--|--|--|
| 项目     | 说明                    |  |  |  |  |
| 语言     | 配置软件支持的语言,包括中文、英文。    |  |  |  |  |
| 恢复出厂参数 | 将默认出厂值恢复到设备中(需要点击保存)。 |  |  |  |  |
| 修改密码   | 修改设备密码。               |  |  |  |  |
| 读取参数   | 从设备中读取配置参数。           |  |  |  |  |

| KIN |   | EON |
|-----|---|-----|
|     |   | -   |
|     | Y |     |

RS232/485/TTL 转 TCP/IP

| 保存参数 | 单击该按钮,会把所有的配置更改保存到设备。 |
|------|-----------------------|
| 重启设备 | 保存配置后要重启路由器使修改生效。     |

修改设备参数的步骤如下:

1. 在配置软件界面中修改;

2. 单击界面下方的"保存参数"按钮,直到弹出窗口"提示:保存数据成功",单击"确定" 按钮;

**3**. 单击"<mark>重启设备</mark>"或者将设备<mark>断电重启</mark>才可以让修改生效。

# 4.3 以太网设置

本节用于配置以太网及相关参数,用户可以选择 IP 地址获取方式和本机端口号。

| ➡□服务器D22      | 24配置软件\ | /1.0    |        |         |                |           |      |           |            |       | _   |      | $\times$ |
|---------------|---------|---------|--------|---------|----------------|-----------|------|-----------|------------|-------|-----|------|----------|
|               |         |         |        | 网络设置    |                | 服务器设置     | 【串口服 | 务器作为      | 客户端) —     |       |     |      |          |
| language      | e: 中文   | ~       |        | IP模式    | 动态 ~           | 服务器1 )    | 服务器2 | 服务器3      | 服务器4       | 服务器5  |     |      |          |
|               |         |         |        | IP地址    | 192.168.1.152  | 连接设置      |      |           |            |       |     |      |          |
| 设备IP          | 型号      | 名称      | 版本号    |         | 500            | IP/域名     | L    | modbusrtu | .kprtu.com | 端口号 4 | 000 |      |          |
| 192.168.1.152 | D224    | MY_D224 | V1.0   | 端口号     | 502            | TCD (UDD# |      |           |            |       |     |      |          |
| 192.168.1.188 | D224    | MY_D224 | V1.0   | 子网掩码    | 255.255.255.0  | TCP/UDP/读 | 870  | тср       | ~          |       |     |      |          |
| 192.168.1.202 | D224    | MY_D224 | V1.0   |         |                | 转化协议      |      | 诱传        |            |       |     |      |          |
| 192.168.1.223 | D224    | MY_D224 | V1.0   | 网关      | 192.168.1.1    |           |      | A2.14     |            |       |     |      |          |
|               |         |         |        | DNS服务器  | 202.96.134.133 | 注册包       |      | ASCII     | ~          |       |     | (MAX | 60)      |
|               |         |         |        |         |                |           |      |           |            |       |     |      |          |
|               |         |         |        | 串口设置——  |                | 注册响应(     | 包    | ASCII     | $\sim$     |       |     | (MAX | .60)     |
|               |         |         |        | 串口选择    | R5485 ~        |           |      |           |            |       |     |      |          |
|               |         |         |        | 波特率     | 115200         | 下統包       |      | ASCII     | ~          |       |     | (MAX | ,60)     |
|               |         |         |        | 10.10 T | 115200 *       | 心跳包       |      | ASCIT     | ~          |       |     | (MAX | (60)     |
|               |         |         |        | 数据位     | 8Bit ~         |           |      | ADCII     | · .        |       |     |      | ,        |
|               |         |         |        | 校验位     | NONE ~         | 心跳响应往     | 2.   | ASCII     | ~          |       |     | (MAX | 60)      |
|               |         |         |        | 停止位     | 1Bit ~         |           | -    |           |            |       |     |      |          |
|               |         |         |        |         | 唐口策略           | 心跳时间      |      | 10        | (0-9       | 999s) |     |      |          |
|               |         |         |        |         | + - 22         |           |      |           |            |       |     |      |          |
|               |         |         |        |         |                | 客戶端设置     | (串口服 | 务器作为      | 服务嘴)       |       |     |      |          |
| 查找            | 设备      | 恢复      | モロニシング | 修改密码    | 读取参数           | TCP/UDP樓  | (式   | тср       |            | ~     | ·   |      |          |
|               |         |         |        | 重启设备    | 保存参数           | 转化协议      |      | 透传        |            | ~     | r I |      |          |
|               |         |         |        |         |                |           |      |           |            |       |     |      |          |

| 网络设置  |                              |     |  |  |  |  |
|-------|------------------------------|-----|--|--|--|--|
| 项目    | 说明                           | 默认  |  |  |  |  |
| IP 模式 | 选择获取IP的模式。                   | 动态  |  |  |  |  |
|       | ● 动态: 自动从 DHCP 服务器获取 IP 地址   |     |  |  |  |  |
|       | ● 静态: 手动给设备配置一个静态 IP 地址      |     |  |  |  |  |
| IP 地址 | 设备 IP 地址                     |     |  |  |  |  |
| 端口号   | 设备作为 TCP/UDP 服务端时的端口号,可以自定义修 | 502 |  |  |  |  |
|       | 改,范围 0-65536。                |     |  |  |  |  |
| 子网掩码  | 当前的子网掩码                      |     |  |  |  |  |
| 网关    | 当前的网关地址                      |     |  |  |  |  |

第16页共24页

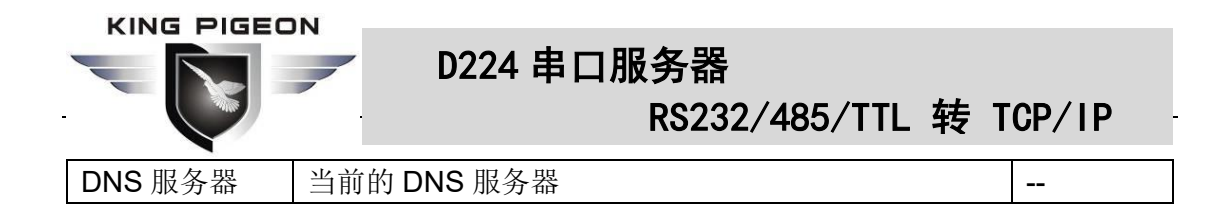

# 4.4 串口设置

本节可以设置 RS232、RS485 和 TTL 串口的参数,包括波特率、数据位、校验位和停止位等。在"串口策略",还可以设置不同串口之间和"串口⇒服务器"的数据路径。

| 应 串口服务器D22    | 24配置软件\ | /1.0    |       |              |                |    |              |      |           |            | -        |      | ×    |
|---------------|---------|---------|-------|--------------|----------------|----|--------------|------|-----------|------------|----------|------|------|
|               |         |         |       | 网络设置         |                |    | 服务器设置        | (串口服 | 务器作为      | 客户端)—      |          |      |      |
| language      | e: 中文   | ~       |       | IP模式         | 动态 ~           |    | 服务器1 月       | 服务器2 | 服务器3      | 服务器4       | 服务器5     |      |      |
|               |         |         |       | IP地址         | 192.168.1.152  |    | 连接设置         | -    |           |            |          |      |      |
| 设备IP          | 型号      | 名称      | 版本号   |              |                |    | IP/域名        |      | modbusrtu | .kprtu.com | 端口号 4000 |      |      |
| 192.168.1.152 | D224    | MY_D224 | V1.0  | 端口号          | 502            |    |              |      |           |            |          |      |      |
| 192.168.1.188 | D224    | MY_D224 | V1.0  | 子网掩码         | 255.255.255.0  |    | TCP/UDP模     | 式    | TCP       | ~          |          |      |      |
| 192.168.1.202 | D224    | MY_D224 | V1.0  |              |                |    | 結化はおり        |      | 295 /     |            |          |      |      |
| 192.168.1.223 | D224    | MY_D224 | V1.0  | 网关           | 192.168.1.1    |    | #\$*16.00%6X |      | 2021年     |            | ~        |      |      |
|               |         |         |       | DNC 肥久 彩     | 202 96 134 133 |    | 注册包          |      | ASCII     | ~          |          | (MAX | (60) |
|               |         |         |       | DND/JK/55 AF | 202.00.104.100 |    |              |      |           |            |          |      | , i  |
|               |         |         |       | 串口设置         |                |    | 注册响应创        | 2    | ASCII     | ~          |          | (MAX | (60) |
|               |         |         |       | 串口选择         | R5485 ~        |    |              |      |           |            |          |      |      |
|               |         |         |       |              |                |    | 下线包          |      | ASCII     | ~          |          | (MAX | (60) |
|               |         |         |       | 波特举          | 115200 ~       |    | 2 F# (=      |      |           |            |          |      |      |
|               |         |         |       | 数据位          | 8Bit $\sim$    |    | 心明吧          |      | ASCII     | ~          |          | (MAX | (60) |
|               |         |         |       | 校验位          | NONE ~         |    | 心剧响应往        | a. [ | ASCIT     | ~          |          | (MAX | (60) |
|               |         |         |       | 停止位          | 1Bit v         |    |              |      |           |            |          |      | ,    |
|               |         |         |       | 17           |                | 41 | 心跳时间         | [    | 10        | (0-9       | 199s)    |      |      |
|               |         |         |       |              | 甲口策略           |    |              |      |           |            |          |      |      |
|               |         |         |       |              |                |    | 客户端设置        | (串口服 | 务器作为      | 服务端)       |          |      |      |
| 容井            | 边条      | 恢复      | [出厂参数 | 修改密码         | 读取参数           |    | TCP/UDP模     | 式    | тср       |            | ~        |      |      |
|               | VA B    |         |       | 重启设备         | 保存参数           |    | 转化协议         |      | 透传        |            | ~        |      |      |
|               |         |         |       |              |                |    |              |      |           |            |          |      |      |

|      | 串口设置                                   |        |  |  |  |  |  |
|------|----------------------------------------|--------|--|--|--|--|--|
| 项目   | 说明                                     | 默认     |  |  |  |  |  |
| 串口选择 | 选择以及显示当前串口通道,包括:                       | RS485  |  |  |  |  |  |
|      | TTL、RS232 和 RS485                      |        |  |  |  |  |  |
| 波特率  | 从"4800"、"9600"、"14400"、"5600"、"57600"、 | 115200 |  |  |  |  |  |
|      | "19200"、"38400"、"115200"、"128000"中选择。  |        |  |  |  |  |  |
| 数据位  | 从"5Bit"、"6Bit"、"7Bit"和"8 Bit"中选择。      | 8 Bit" |  |  |  |  |  |
| 校验位  | 从"NONE"、"EVEN"、"ODD"中选择。               | NONE   |  |  |  |  |  |
| 停止位  | 从"1Bit"、"1.5Bit"、"2Bit"中选择。            | 1Bit   |  |  |  |  |  |

单击"串口策略"后,出现下面窗口,用于配置数据传输路径,出厂默认有3条数据路径。

| -  |      |       |   |             |          |   |                   | -  | ~     |
|----|------|-------|---|-------------|----------|---|-------------------|----|-------|
| 数据 | 备经   |       |   |             |          |   |                   |    |       |
|    | 接口1  | TIL   | ~ | · 接口2       | 服务器1     | ~ |                   |    |       |
|    | 接口1  |       |   | <b>接</b> □2 |          |   | 法级                |    |       |
|    | 1001 | TTI   |   | 100 mile    | 服态-努1    |   | 7031 <del>+</del> |    |       |
|    |      | 50000 |   |             | 0000.00  |   |                   |    |       |
|    |      | 15232 |   |             | 用於357851 |   |                   | -1 |       |
|    |      | RS485 |   |             | 服务器1     |   |                   | _  |       |
|    |      |       |   |             |          |   |                   |    | 漆加    |
|    |      |       |   |             |          |   |                   |    |       |
|    |      |       |   |             |          |   |                   |    | 删除    |
|    |      |       |   |             |          |   |                   |    |       |
|    |      |       |   |             |          |   |                   |    | 49.77 |
|    |      |       |   |             |          |   |                   |    | 1817  |
|    |      |       |   |             |          |   |                   |    |       |
|    |      |       |   |             |          |   |                   |    |       |
|    |      |       |   |             |          |   |                   |    |       |
|    |      |       | _ | _           |          |   |                   |    |       |

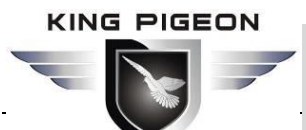

RS232/485/TTL 转 TCP/IP

|      | 串口策略@串口设置                           |    |  |  |  |  |
|------|-------------------------------------|----|--|--|--|--|
| 项目   | 说明                                  | 默认 |  |  |  |  |
| 接口 1 | 从"TTL"、"RS232"、"RS485"中选择。          |    |  |  |  |  |
| 接口 2 | 从"服务器 1"、"服务器 2"、"服务器 3"、"服务器 4"、   |    |  |  |  |  |
|      | "服务器 5"、"客户端"、"TTL"、"RS232"、"RS485" |    |  |  |  |  |
|      | 中选择。                                |    |  |  |  |  |
| 添加   | 添加选中的数据路径                           |    |  |  |  |  |
| 删除   | 删除选中的数据路径                           |    |  |  |  |  |
| 保存   | 保存当前页面设置                            |    |  |  |  |  |

# 4.5 服务器设置

本节用于配置设备接入互联网云平台的功能。D224 支持同时链接 5 个不同的目标服务器,并且链接每个服务器都具备丰富的自动握手、自定义注册包、自定义心跳包以及数据透传和 Modbus RTU 转 Modbus TCP 等功能,使本设备可以快速地兼容多个第三方的云平台系统。

| ▲ 串口服务器D224配置软件V1.0             |             |                |              | -                            | n x       |
|---------------------------------|-------------|----------------|--------------|------------------------------|-----------|
|                                 | 网络设置        |                | -服务器设置(串口服   | 服务器作为客户端)                    |           |
| language: 中文 🗸                  | IP模式        | 动态 >           | 服务器1 服务器2    | 2 服务器3 服务器4 服务器5             |           |
|                                 | TD+th+th+   | 192,168,1,152  | 连接设置         |                              |           |
| 设备IP 型号 名称 版本号                  | 11 ABAU     | 1521100111152  | IP/域名        | modbusrtu.kprtu.com 端미号 4000 |           |
| 192.168.1.152 D224 MY_D224 V1.0 | 端口号         | 502            |              |                              |           |
| 192.168.1.188 D224 MY_D224 V1.0 | 子网络码        | 255 255 255 0  | TCP/UDP模式    | TCP V                        |           |
| 192.168.1.202 D224 MY_D224 V1.0 | 1 101424-0  | 255.255.255.0  |              |                              |           |
| 192.168.1.223 D224 MY_D224 V1.0 | 网关          | 192.168.1.1    | 转化协议         | 透传 ~                         |           |
|                                 |             |                | Sh 00.45     |                              | (1111/00) |
|                                 | DNS服务器      | 202.96.134.133 | 7.E. 707 FE2 | ASCII V                      | (MAX00)   |
|                                 | ± ⊓ 30 52   |                | 注册响应包        | ASCIT                        | (MAX60)   |
|                                 |             |                |              |                              | ] (,      |
|                                 | 串口选择        | RS485 ~        | 下线包          | ASCII ~                      | (MAX60)   |
|                                 | 波特率         | 115200 ~       |              |                              | 1         |
|                                 | 浙江          | 98i+           | 心跳包          | ASCII ~                      | (MAX60)   |
|                                 | 304.0/6 122 | 0010 V         |              |                              |           |
|                                 | 校验位         | NONE ~         | 心跳响应包        | ASCII ~                      | (MAX60)   |
|                                 | 停止位         | 1Bit 🗸         |              |                              |           |
|                                 |             | 串口策略           | 心跳时间         | 10 (0-999s)                  |           |
|                                 |             |                | 客户端设置(串口)    | 服务器作为服务端)                    |           |
| たいった 恢复中に参数                     | 修改密码        | 读取参数           | TCP/UDP模式    | TCP                          |           |
| 查找设备 (人在出产多处                    | 重启设备        | 保定参数           | 转化协议         | 透传 >                         |           |
|                                 |             | 01017-20-300   |              |                              |           |

|           | 服务器设置                                    |              |  |  |  |  |  |
|-----------|------------------------------------------|--------------|--|--|--|--|--|
| 项目        | 说明                                       | 默认           |  |  |  |  |  |
| 服务器(1-5)  | 同时支持链接5个目标服务器。                           | 服务器 1        |  |  |  |  |  |
| IP/域名     | 目标服务器的 IP 或域名。                           | modbusrtu.kp |  |  |  |  |  |
|           | 出厂默认值为金鸽 V3.0 云平台域名。                     | rtu.com      |  |  |  |  |  |
| 端口号       | 目标服务器的端口号。                               | 4000         |  |  |  |  |  |
| TCP/UDP 模 | 从"TCP"、"UPD"模式中选择一种。                     | TCP          |  |  |  |  |  |
| 式         |                                          |              |  |  |  |  |  |
| 转化协议      | 可以从"透传"和"Modbus RTU <b>≓</b> Modbus TCP" | 透传           |  |  |  |  |  |

KING PIGEON

# D224 串口服务器

RS232/485/TTL 转 TCP/IP

|       | 中选择。                   |    |
|-------|------------------------|----|
| 注册包   | 发送到服务器的注册数据。           | 空  |
| 注册响应包 | 服务器收到注册包返回的响应数据。       | 空  |
| 下线包   | 服务器发送该内容给设备,设备将会下线。    | 空  |
| 心跳包   | 设备发送给服务器的数据。           | 空  |
| 心跳响应包 | 设备收到服务器下发的心跳响应数据。      | 空  |
| 心跳时间  | 心跳包发送间隔时间,范围 1-999(秒)。 | 10 |

# 4.6 客户端设置

D224 作为 TCP/UDP 服务端时,不仅同时支持链接 5 个不同的目标服务器,还同时支持 5 个客户端接入。

| ➡□服务器D22      |       |         |         |          |                |  |             |            |              |              |       |     |
|---------------|-------|---------|---------|----------|----------------|--|-------------|------------|--------------|--------------|-------|-----|
|               |       |         |         | 网络设置     |                |  | -服务器设置(串口服  | 服务器作为第     | 客户端) ——      |              |       |     |
| languag       | e: 中文 | ~       |         | IP模式     | 动态 ~           |  | 服务器1 服务器2   | 服务器3       | 服务器4 月       | <b>長务-器5</b> |       |     |
|               |       |         |         | TOUGH    | 100 168 1 150  |  | 连接设置        |            |              | _            |       |     |
| 设备IP          | 型号    | 名称      | 版本号     | IPERC    | 192.100.1.152  |  | IP/域名       | modbusrtu. | .kprtu.com 😫 | 肖口号 4000     |       |     |
| 192.168.1.152 | D224  | MY_D224 | V1.0    | 端口号      | 502            |  |             |            |              |              |       |     |
| 192.168.1.188 | D224  | MY_D224 | V1.0    | 子网掩码     | 255.255.255.0  |  | TCP/UDP模式   | TCP        | ~            |              |       |     |
| 192.168.1.202 | D224  | MY_D224 | V1.0    |          |                |  | 結化量改        | 296/4      |              |              |       |     |
| 192.168.1.223 | D224  | MY_D224 | V1.0    | 网关       | 192.168.1.1    |  | 49 HG 80 BK | মহাছ       |              | ~            |       |     |
|               |       |         |         | DNS服务器   | 202.96.134.133 |  | 注册包         | ASCII      | ~            |              | (MAXe | 60) |
|               |       |         |         |          |                |  |             |            |              |              |       |     |
|               |       |         |         | 串口设置     |                |  | 注册响应包       | ASCII      | ~            |              | (MAX  | 60) |
|               |       |         |         | 串口选择     | R5485 ~        |  | 下绋句         | ASCIT      |              |              | (MAX) | 69) |
|               |       |         |         | 波特率      | 115200 ~       |  | 1.40        | ADCII      | · ·          |              |       | ,   |
|               |       |         |         | 数据位      | 8Bit v         |  | 心跳包         | ASCII      | ~            |              | (MAX  | 60) |
|               |       |         |         | 12-11-12 |                |  |             |            |              |              | _     |     |
|               |       |         |         | 校验位      | NONE ~         |  | 心跳响应包       | ASCII      | ~            |              | (MAX6 | 60) |
|               |       |         |         | 停止位      | 1Bit 🗸         |  | a pikod (m  | 40         | (0.000       | )-)          |       |     |
|               |       |         |         |          | 串口策略           |  | 小時的同        | 10         | (0-999       | (5)          |       |     |
|               |       |         |         |          |                |  | 客户端设置(串口)   | 服务器作为服     | 服务端)         |              |       | _   |
|               |       | 体多      | ■ 止□ 参数 | 修改密码     | 读取参数           |  | TCP/UDP模式   | TCP        |              | ~            |       |     |
| 查抄            | 花纹备   | 000     | and and | 重启设备     | 保在参数           |  | 转化协议        | 透传         |              | ~            |       |     |
|               |       |         |         | 2/4 66 8 | 01013-28-300   |  |             |            |              |              |       |     |
|               |       |         |         |          |                |  |             |            |              |              |       |     |

| 客户端设置      |                                  |     |  |  |  |  |
|------------|----------------------------------|-----|--|--|--|--|
| 项目         | 说明                               | 默认  |  |  |  |  |
| TCP/UDP 模式 | 从"TCP"、"UPD"和"TCP/UPD"模式中选择一种    | ТСР |  |  |  |  |
| 转化协议       | 支持"透传"和"Modbus RTU ≓ Modbus TCP" | 透传  |  |  |  |  |

# 5. 恢复出厂设置

当 D224 需要恢复出厂时,有以下两种方法:

1. 通过配置软件设置

单击"恢复出厂参数"→"保存参数"→"重启设备"即可。

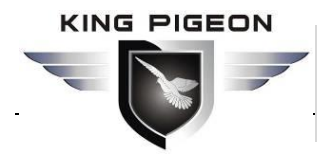

RS232/485/TTL 转 TCP/IP

#### 2. 通过 RESET 按钮

在正常运行状态下,用一个细长顶针持续按住 RESET 3 秒以上直到 3 个 LED 全 亮后松开即可。

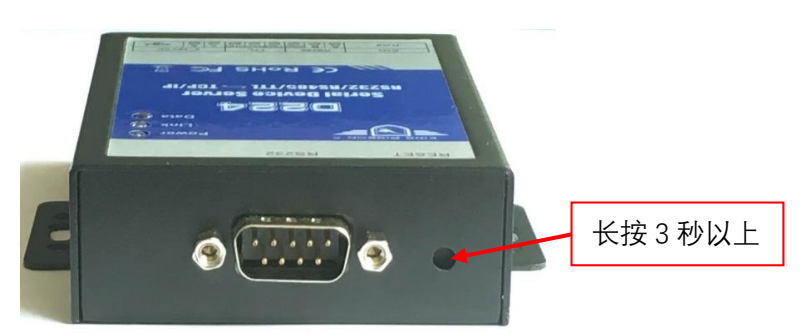

#### 6. 常见应用示例

#### 6.1 延长串口通信距离

可以用 2 个 D224 设备把 2 个串口设备(包括: RS232、RS485 和 TTL 之间任意透传, 如 RS232 到 RS485)链接起来,实现数据互通(2 个 D224 必须要用交叉网线连接),。 下面是链接示意图。

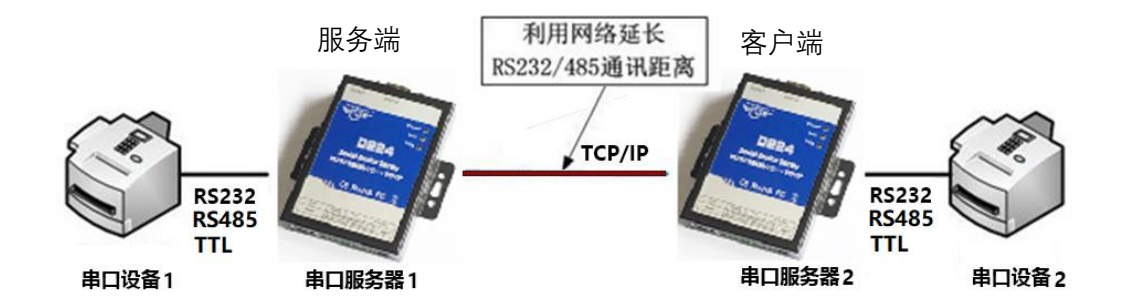

其中一个 D224 作为服务端,另一个作为客户端。假设 2 台 D224 都是 RS232 串口,则设置如下所述:

服务端需要把 IP 模式设置为静态, IP 地址设置为跟另一个 D224 同一个网段,设置如下:

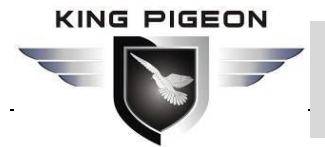

RS232/485/TTL 转 TCP/IP

| ➡□服务器D22      | ▲ 串口服务器D224配置软件V1.0 - □ × |         |       |        |                |   |                |          |       |       |      |     |
|---------------|---------------------------|---------|-------|--------|----------------|---|----------------|----------|-------|-------|------|-----|
|               |                           |         |       | 网络设置   |                |   | 服务器设置(串口)      | 服务器作为纲   | 客户端)— |       |      |     |
| languag       | e: 中文                     | ~       |       | IP模式   | 静态 >           |   | 服务器1 服务器2      | 服务器3     | 服务器4  | 服务器5  |      |     |
|               |                           |         |       | TOUR   | 102 168 1 152  |   | 连接设置           |          |       |       |      |     |
| 设备IP          | 型号                        | 名称      | 版本号   | IPABAC | 192.100.1.152  |   | IP/域名          |          |       | 端口号   |      |     |
| 192.168.1.152 | D224                      | MY_D224 | V1.0  | 端口号    | 502            |   |                |          |       |       |      |     |
| 192.168.1.188 | D224                      | MY_D224 | V1.0  | 子网掩码   | 255.255.255.0  |   | TCP/UDP模式      | TCP      | ~     |       |      |     |
| 192.168.1.202 | D224                      | MY_D224 | V1.0  |        |                |   | ++ /1, 11, 53y | 106 / 11 |       |       |      |     |
| 192.168.1.223 | D224                      | MY_D224 | V1.0  | 网关     | 192.168.1.1    |   | #\$*14G BUT BX | 3221111  |       | ~     |      |     |
|               |                           |         |       | DNS服务器 | 202.96.134.133 |   | 注册包            | ASCII    | ~     |       | (MAX | 60) |
|               |                           |         |       | 串口设置   |                | _ | 注册响应包          | ASCII    | ~     |       | (MAX | 60) |
|               |                           |         |       | 串口选择   | R5485 ~        |   | 下线包            | ASCII    | ~     |       | (MAX | 60) |
|               |                           |         |       | 波特率    | 115200 ~       |   |                |          |       |       |      |     |
|               |                           |         |       | 数据位    | 8Bit ~         |   | 心跳包            | ASCII    | ~     |       | (MAX | 60) |
|               |                           |         |       | 校验位    | NONE ~         |   | 心跳响应包          | ASCII    | ~     |       | (MAX | 60) |
|               |                           |         |       | 停止位    | 1Bit ~         |   |                |          |       |       |      |     |
|               |                           |         |       |        | 串口策略           |   | 心跳时间           | 10       | (0-9  | 999s) |      |     |
|               |                           |         |       |        |                |   | 客户端设置(串口)      | 服务器作为服   | 服务端)  |       |      |     |
| 杏井            | 设备                        | 恢2      | 夏出厂参数 | 修改密码   | 读取参数           |   | TCP/UDP模式      | тср      |       | ~     |      |     |
|               |                           |         |       | 重启设备   | 保存参数           |   | 转化协议           | 遗传       |       | ~     |      |     |
|               |                           |         |       |        |                |   |                |          |       |       |      |     |

#### 串口策略添加一条"RS232-客户端"数据路径

| <br>新加い | ▲ <u>▲▲</u> ●□策略<br>臨経 |       | <u></u> . | <u></u> . |     |   | _  |    |
|---------|------------------------|-------|-----------|-----------|-----|---|----|----|
| 87.144  | 暗吐<br>接口1              | RS232 | ~         | 接口2       | 客户端 | ~ |    |    |
|         | 接口1                    | RS232 |           | 接口2       | 客户端 |   | 选择 |    |
|         |                        |       |           |           |     |   |    |    |
|         |                        |       |           |           |     |   |    | 添加 |
|         |                        |       |           |           |     |   |    | 刪除 |
|         |                        |       |           |           |     |   |    | 保存 |
|         |                        |       |           |           |     |   |    |    |
|         |                        |       |           |           |     |   |    |    |

客户端参数设置如下:

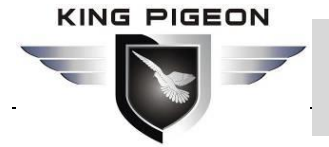

RS232/485/TTL 转 TCP/IP

|                   |         |         |       | 网络设置   |                | 服务器设置(串□   | 口服务器作为客户端)            |         |
|-------------------|---------|---------|-------|--------|----------------|------------|-----------------------|---------|
| languag           | e: 中文   | ~       |       | IP模式   | 静态 🗸           | 服务器1 服务器   | \$2 服务器3 服务器4 服务器5    |         |
| [                 |         | -       |       | IP地址   | 192.168.1.223  | 连接设置       |                       |         |
| 设备IP              | 型号      | 名称      | 版本号   | w 7    |                | IP/域名      | 192.168.1.152 端口号 502 |         |
| 192.168.1.152     | D224    | MY_D224 | V1.0  | 端口号    | 502            |            |                       |         |
| 192.168.1.188     | D224    | MY_D224 | V1.0  | 子网掩码   | 255.255.255.0  | TCP/UDP復式。 | TCP ~                 |         |
| 192.168.1.202     | D224    | MY_D224 | V1.0  |        |                | 转化协议       | 读住                    |         |
| 192.168.1.223     | D224    | MY_D224 | V1.0  | 网关     | 192.168.1.1    | RIGHT      | A218 *                |         |
|                   |         |         |       | DNS服务器 | 202.96.134.133 | 注册包        | ASCII ~               | (MAX60) |
|                   |         |         |       |        |                |            |                       |         |
|                   |         |         |       | 串口设置—— |                | 注册响应包      | ASCII ~               | (MAX60) |
|                   |         |         |       | 串口选择   | R5485 ~        |            |                       |         |
|                   |         |         |       | 波特率    | 115200         | 下续包        | ASCII ~               | (MAX60) |
|                   |         |         |       | 10 T   | 115266 \$      | 心跳包        | ASCTT                 | (MAX60) |
|                   |         |         |       | 数据位    | 8Bit ~         |            | ADCII ·               | (1500)  |
|                   |         |         |       | 校验位    | NONE ~         | 心跳响应包      | ASCII ~               | (MAX60) |
|                   |         |         |       | 停止位    | 1Bit ~         |            |                       |         |
|                   |         |         |       |        | 串口笹略           | 心跳时间       | 10 (0-999s)           |         |
|                   | + + Arg |         |       |        |                |            |                       |         |
| 客戶端设置(單口服务器作为服务端) |         |         |       |        |                |            |                       |         |
| 查抄                | 设备      | 恢2      | 夏出厂参数 | 修改密码   | 读取参数           | TCP/UDP模式  | TCP V                 |         |
|                   |         |         |       | 重启设备   | 保存参数           | 转化协议       | 透传 >                  |         |
|                   |         |         |       |        |                |            |                       |         |

串口策略添加一条"RS232-服务器 1"数据路径(默认已添加)。

|    | 串口策略 |       |       |      |   | -  | C |
|----|------|-------|-------|------|---|----|---|
| 数据 | 路径   |       | _     |      |   |    |   |
|    | 接口1  | RS232 | ✓ 接口2 | 服务器1 | ~ |    |   |
|    | 接口1  |       | 接口2   |      |   | 选择 | ٦ |
|    |      | RS232 |       | 服务器1 |   |    |   |
|    |      |       |       |      |   |    |   |
|    |      |       |       |      |   |    |   |
|    |      |       |       |      |   |    |   |
|    |      |       |       |      |   |    |   |
|    |      |       |       |      |   |    |   |
|    |      |       |       |      |   |    |   |
|    |      |       |       |      |   |    |   |
|    |      |       |       |      |   |    |   |
|    |      |       |       |      |   |    |   |
|    |      |       |       |      |   |    |   |

# 6.2 多设备接入云平台

D224 支持 RS232、RS485 和 TTL 类型的设备同时接入云平台,下图为 D224 把 2 个 串口设备同时接入云平台的示意图:

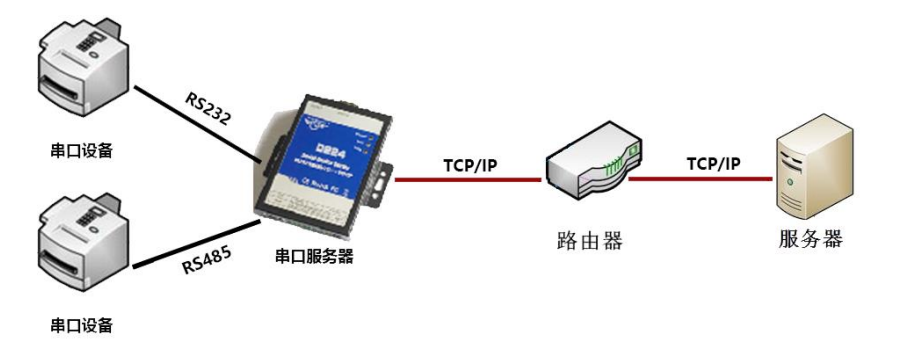

D224 需要在串口设置中,把 RS232 参数跟 232 设备一致,把 RS485 参数跟 485 设备

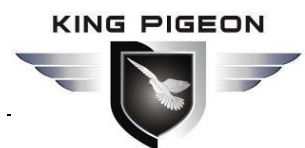

RS232/485/TTL 转 TCP/IP

一致,串口策略增加一条"RS232-服务器 1"和"RS485-服务器 1"的数据路径(默认已添加),然后在服务器 1 设置中,IP/域名和端口输入相应的信息(已默认金鸽 V3.0 云平台)。设置如下:

| ☆ 串口服务器D224配置软件V1.0 - □         |              |                |                             |         |  |  |  |  |
|---------------------------------|--------------|----------------|-----------------------------|---------|--|--|--|--|
|                                 | 网络设置         |                | 服务器设置(串口服务器作为客户端)           |         |  |  |  |  |
| language: 中文 V                  | IP模式         | 动态 ~           | 服务器1 服务器2 服务器3 服务器4 服       | 务器5     |  |  |  |  |
|                                 | TDANAL       | 192 168 1 152  | 连接设置                        |         |  |  |  |  |
| 设备IP 型号 名称 版本号                  | TLARAT       | 192.100.1.192  | IP/域名 modbusrtu.kprtu.com 端 | □号 4000 |  |  |  |  |
| 192.168.1.152 D224 MY_D224 V1.0 | 端口号          | 502            |                             |         |  |  |  |  |
| 192.168.1.188 D224 MY_D224 V1.0 | 子网掖码         | 255,255,255,0  | TCP/UDP模式 TCP ~             |         |  |  |  |  |
| 192.168.1.202 D224 MY_D224 V1.0 | 1100200      |                |                             |         |  |  |  |  |
| 192.168.1.223 D224 MY_D224 V1.0 | 网关           | 192.168.1.1    | 转化协议 遗传                     | ~       |  |  |  |  |
|                                 | DUC 85 /7 89 | 202 06 124 122 | 注册句 ASCTI                   | (MAX60) |  |  |  |  |
|                                 | UNS版务格       | 202.96.154.155 | ADATE ADDIT                 | (1000)  |  |  |  |  |
|                                 | 串口设置         |                | 注册响应包 ASCII V               | (MAX60) |  |  |  |  |
|                                 | 串口洗桎         | R5485 V        |                             |         |  |  |  |  |
|                                 | +            | 13405          | 下线包 ASCII V                 | (MAX60) |  |  |  |  |
|                                 | 波特率          | 115200 ~       |                             |         |  |  |  |  |
|                                 | 数据位          | 8Bit 🗸         | 心跳包 ASCII ~                 | (MAX60) |  |  |  |  |
|                                 | 林西谷谷         | NONE           |                             | (111)   |  |  |  |  |
|                                 | 12.0212      | NUNE V         | ASCII V                     | (MAX60) |  |  |  |  |
|                                 | 停止位          | 1Bit ~         | 心跳时间 10 (0-999              | 5)      |  |  |  |  |
|                                 |              | 串口策略           |                             | ,       |  |  |  |  |
| 客户端设置(申口服务器作为服务端)               |              |                |                             |         |  |  |  |  |
| 大世 友 恢复出厂参数                     | 修改密码         | 读取参数           | TCP/UDP模式 TCP               | ~       |  |  |  |  |
| 重找发音 《礼礼》》                      | 重启设备         | 保存参数           | 转化协议 遗传                     | ~       |  |  |  |  |
|                                 |              |                |                             |         |  |  |  |  |

#### 6.3 同时链接多服务器

D224 作为 TCP 客户端,可以同时链接 5 个服务端。如果串口设备(RTU 设备)作为 主站,而服务器 1-5 (Modbus TCP 设备)作为从站,且同时存在多个网口从站设备(最 多 5 个),这时串口设备就很容易实现对 5 个服务器发起 Modbus 指令,服务器 1-5 根 据自身的从站 ID 判断是否应答。

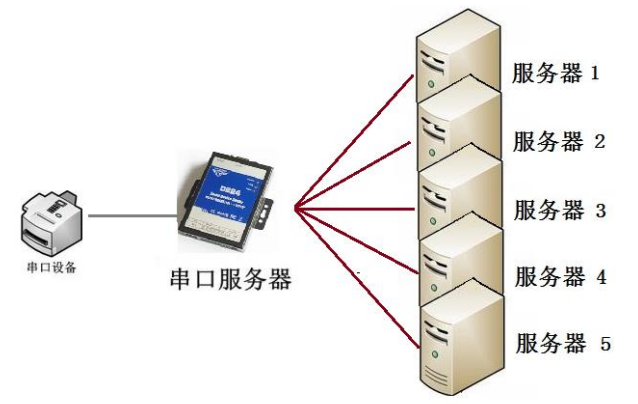

# 6.4 本地组态与接入云平台

当传统串口设备接入云平台的时候,由于只有一个串口,往往很难实现云平台和本地 HMI 同时支持,使用 D224 就能很轻松的实现,以下是连接示意图:

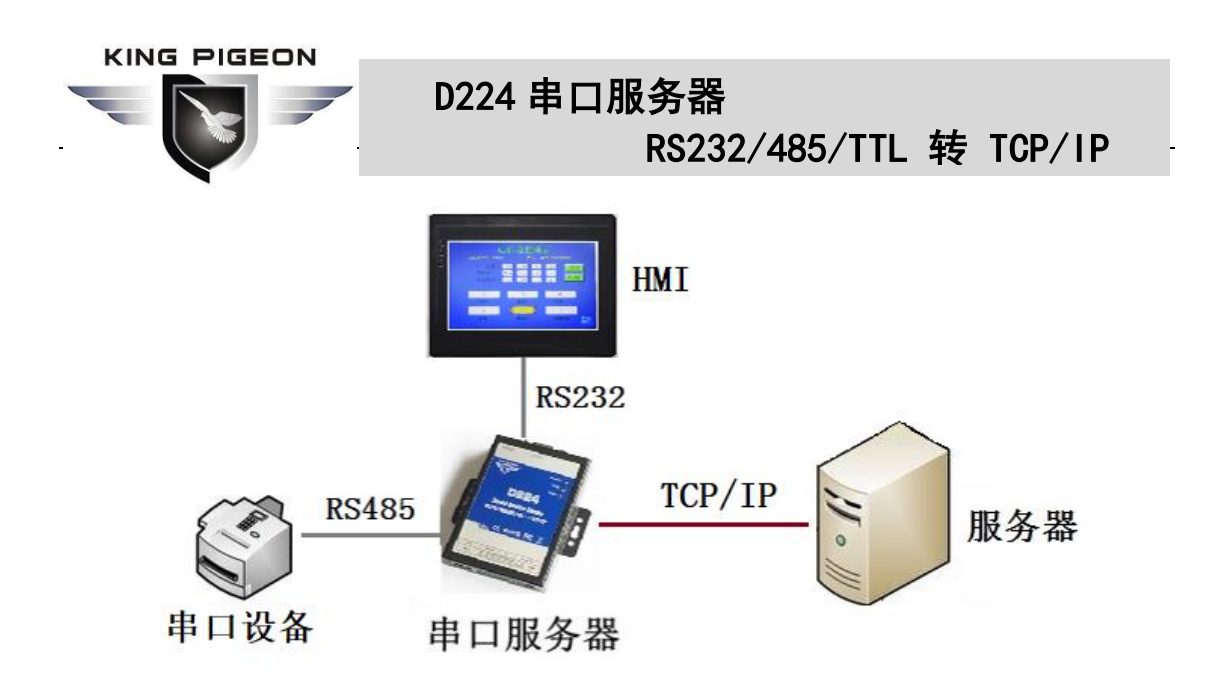

#### 7. 固件升级

本设备支持通过 TTL 端口直接升级固件功能,如果有任何新的需求需升级固件,请联系我们。

#### 8. 保修条款

出设备从购买之日算起,为期一年内有任何材料或质量问题,免费维修。
 此一年保修不包括任何人为损坏、操作不当等造成的产品故障问题。

# 9. 技术支持

深圳市金鸽科技有限公司 地址: 广东省深圳市宝安区西乡宝安大道 5010 西部硅谷 B 座 A413 电话: 0755-29451836 网址: http://www.4g-iot.com